## NLB Pay Registracija u digitalni novčanik NLB Pay

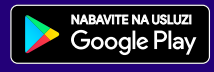

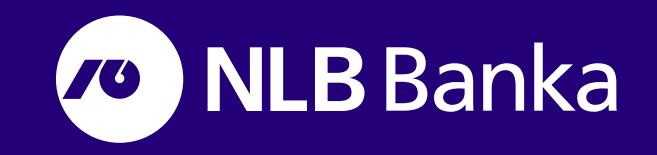

### Kako aktivirati NLB Pay?

Digitalni novčanik NLB Pay se može koristiti na Android telefonima (7.0 i noviji) koji podržavaju NFC (Near Field Communication) tehnologiju.

#### Aktivacija u četiri jednostavnih koraka:

 Potražite aplikaciju NLB Pay u Google Playu i preuzmite je.
Otvorite aplikaciju, unesite svoj matični broj i broj telefona za registraciju i kliknite na nastavi.

06:04 🖬 🍋 🔌 🦓 🖬 63% 🗃 Aktivacija Unesite kontakt informacije JMBG Broj telefona +387 🐨

| 06:06 🖬 🛤 |                                 | 🔌 🖘 💷 62% i |
|-----------|---------------------------------|-------------|
| ~         | Jednokratna lozinka             | 1           |
| Unesite a | ktivacijski kod primiljen putem | SMS poruke  |
|           |                                 |             |
|           |                                 |             |
|           |                                 |             |
|           |                                 |             |
|           |                                 |             |
|           |                                 |             |

2. Biti će Vam dostavljena SMS

poruka s jednokratnom lozinkom

na uneseni broj telefona. Unesite

jednokratnu lozinku, a zatim

ponovo kliknite na dugme za

nastavi.

3. Vaše platne kartice su prikazane na ekranu. Odaberite jednu i unesite PIN kod kartice (PIN kod koji koristite za ovu karticu prilikom podizanja na bankomatu).

 Odredite lozinku koju ćete koristiti prilikom ulaska u NLB Pay. Ponovo kliknite na nastavi.

| 06:17 🖬 🛤 |                                                                       | 🔌 🖘 "il 61% 🗎  |
|-----------|-----------------------------------------------------------------------|----------------|
| [         | Postavite lozinku                                                     | 0              |
|           |                                                                       |                |
| odat      | Lozinka<br>Potvrdite lozinku<br>erite lozinku za prijav<br>aplikaciju | •<br>•<br>u na |
|           | Nastavi                                                               |                |
|           | 0                                                                     | <              |

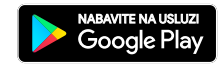

### Kako aktivirati NLB Pay?

Možete platiti Google Payom na bilo kojem mjestu gdje postoji znak za beskontaktno plaćanje. Aplikacija NLB Pay je integrisana u Google Pay i koristi se kao instrument plaćanja.

1. U NLB Pay aplikaciji kliknite na dugme Dodaj na GPay.

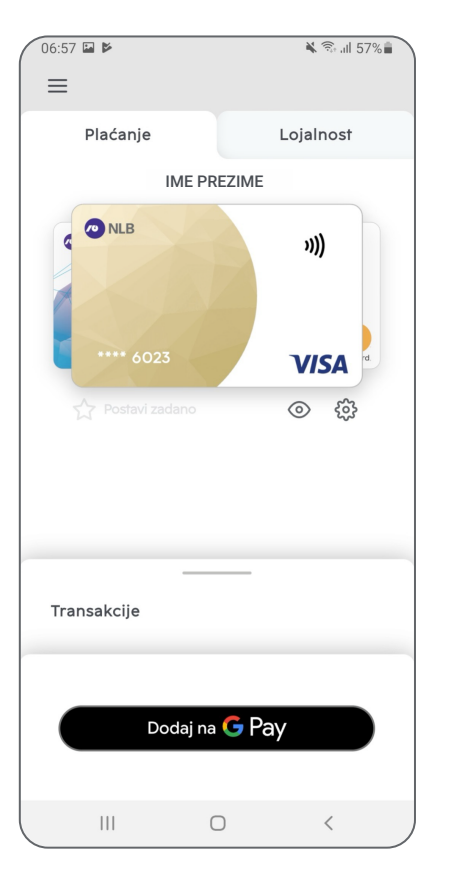

**2.** Nakon što kliiknete omogući, karticom koju ste postavili kao zadano sada možete beskontaktno plaćati.

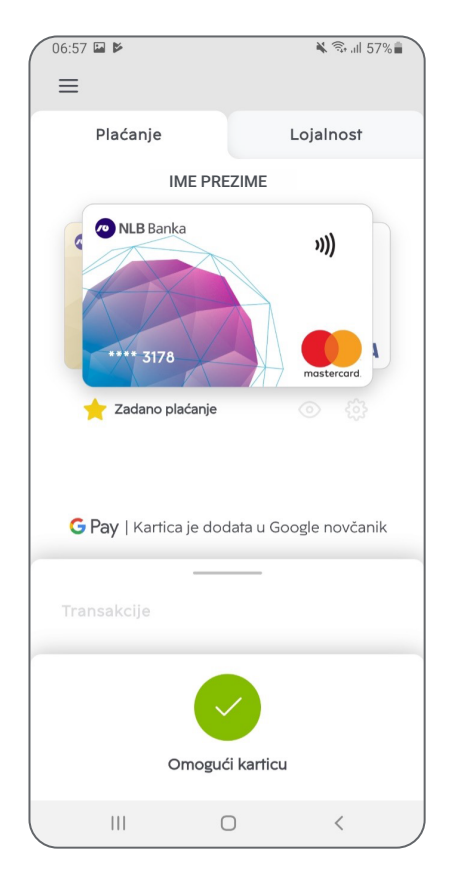

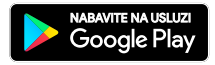

### Kako mogu potvrditi plaćanje putem NLB Paya?

Jednostavno, u jednom koraku - otključajte svoj mobilni telefon (da biste koristili Google Pay, potrebno je da podesite zaključavanje ekrana na svom mobilnom telefonu) i držite uređaj do POS terminala označenog simbolom za beskontaktno plaćanje. Kada je kupovina obavljena, vidjet ćete potvrdu kupovine na ekranu.

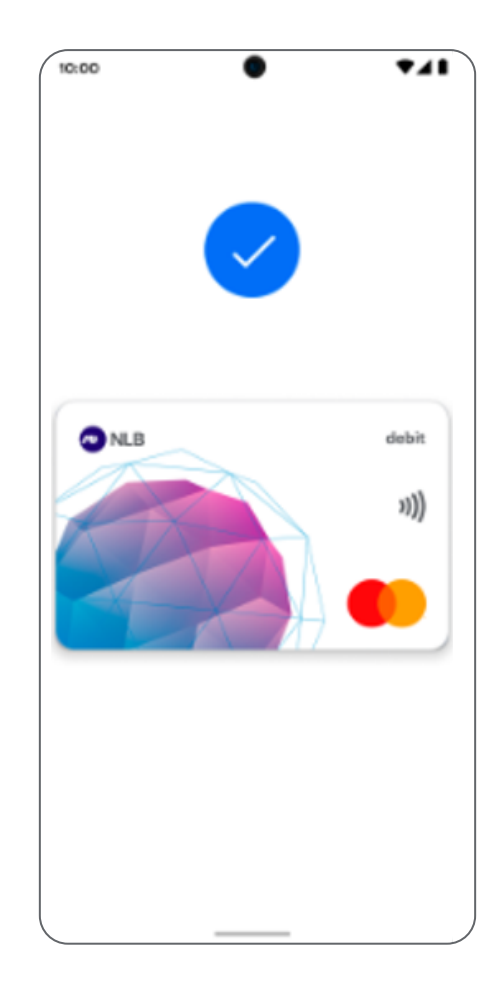

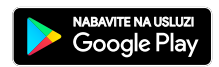

# Hvala

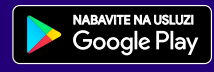

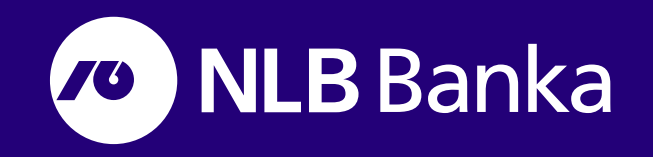